# 與Cisco Prime IPAM整合的擴展示例

### 目錄

<u>簡介</u> 開始之前 <u>需求</u> 採用元件 慣例 安裝 組態 設定Cisco Prime Network Registrar IPAM全域性變數 新增副檔名:獲取CPNR IP 新增副檔名:返回CPNR IP 相關資訊

# <u>簡介</u>

本文檔提供了將Cisco Prime Network Registrar<sup>™</sup> IPAM整合為外部IP地址管理系統的擴展示例,該 網路在Cisco雲智慧自動化中標識為*External*型別。

# 開始之前

#### <u>需求</u>

**注意:**本文檔包含程式設計示例。所有示例代碼均由思科提供,以作為擴展的基礎。這些示例尚未 在所有條件下經過徹底測試。在生產環境中使用之前,應先對示例代碼進行適當的複製和修改。

嘗試此組態之前,請確保符合以下要求:

- 有權編輯流程的Cisco Process Orchestrator的有效登入憑據
- Cisco Process Orchestrator使用的Cisco Prime Network Registrar IPAM軟體的有效登入憑據

#### <u>採用元件</u>

本檔案中的資訊是根據以下硬體和軟體版本:

- •思科雲端智慧自動化3.1.1(任何版本)
- 思科流程協調器2.3.5
- Cisco Prime Network Registrar IPAM 8.0或更高版本

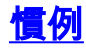

如需文件慣例的詳細資訊,請參閱思科技術提示慣例。

# <u>安裝</u>

- 1. 在Cisco Process Orchestrator伺服器上,建立Web目標。
- 2. 在基本url欄位中輸入http://<Cisco Prime Network Registrar IPAM Server>:8080/incws/services。
- 3. 選擇新的運行時使用者,並使用登入Cisco Prime Network Registrar的憑證建立新的運行時使 用者
- 4. 匯入思科雲智慧自動化擴展示例分接頭。

# <u>組態</u>

完成本節中的步驟,以設定本檔案所述的功能:

- 1. <u>設定Cisco Prime Network Registrar IPAM全域性變數</u>
- 2. 新增Cisco Prime Network Registrar IPAM擴展:獲取CPNR IP
- 3. <u>新增Cisco Prime Network Registrar IPAM擴展:返回CPNR IP</u>

設定Cisco Prime Network Registrar IPAM全域性變數

設定為Cisco Prime Network Registrar IPAM定義的以下全域性變數:

• Cisco Prime IPAM目標名稱

注意:將此變數的值設定為為Cisco Prime Network Registrar IPAM建立的Web目標的顯示名稱。

#### 新增副檔名:獲取CPNR IP

:

- 1. 複製進程擴展: 獲取CPNR IP。建議對副本進行本地重新命名。
- 2. 編輯Get IP Address >> User Defined工作流程。
- 3. 新增副檔名**副本:將CPNR IP進程**獲取到工作流。
- 4. 在輸入頁籤上,新增下表列出的值:此映像提供組態範例

| Properties - Extension: Get CPNR IP (Start Process)                                                    |  |  |  |
|----------------------------------------------------------------------------------------------------|--|--|--|
| General Start Point Target Credentials Inputs Knowledge Base Result Handlers                           |  |  |  |
| domain:                                                                                                |  |  |  |
| [Process.Target.Properties.Cloud.Service.Server.General.Domain]                                        |  |  |  |
| VLAN Instance:                                                                                         |  |  |  |
| [Process.Variables.Input.VLAN Instance]                                                                |  |  |  |
| VLAN Instance DNS Server:                                                                              |  |  |  |
| [Process.Variables.Input.VLAN Instance DNS Server]                                                     |  |  |  |
| VLAN Insance Gateway:                                                                                  |  |  |  |
| [Process.Variables.Input.VLAN Instance Gateway]                                                        |  |  |  |
| VLAN Instance Netmask:                                                                                 |  |  |  |
| [Process.Variables.Input.VLAN Instance Netmask]                                                        |  |  |  |
| deviceType:                                                                                            |  |  |  |
| Server                                                                                                 |  |  |  |
| hostname:                                                                                              |  |  |  |
| Process, Target, Properties, Cloud, Service, Server, General, Name], [Process, Target, Properties, Clc |  |  |  |
| Container:                                                                                             |  |  |  |
|                                                                                                    |  |  |  |
|                                                                                                    |  |  |  |
|                                                                                                    |  |  |  |
|                                                                                                    |  |  |  |
|                                                                                                    |  |  |  |

5. 將「**設定多個變數**」活動新增到工作流。

:

6. 在「變數」頁籤上,新增下表中列出的值:此映像提供組態範例

| Properties - Set Multiple Variables (Set Multiple Variables) |                                                               |           |
|--------------------------------------------------------------|---------------------------------------------------------------|-----------|
| General Va                                                   | ariables Knowledge Base Result Handlers                       |           |
| Variables to                                                 | o set:                                                        |           |
|                                                              |                                                               |           |
| Variable:                                                    | [Process.Variables.Output.IP Address]                         |           |
| New valu                                                     | ie: [Workflow, Extension: Get CPNR IP.IP Address]             |           |
|                                                              |                                                               |           |
| Variable:                                                    | [Denses Mariables Onter & Calamaria                           |           |
| v anabic.                                                    | [Process, variables, Output, Gateway]                         | <b>1</b>  |
| New valu                                                     | e: [Workflow, Extension: Get CPNR IP.IP Gateway]              |           |
|                                                              |                                                               |           |
| Variable:                                                    | [Process Variables Output Netmask]                            |           |
|                                                              |                                                               |           |
| New Valu                                                     | Je: [Workflow, Extension: Get CPNR IP.IP Netmask]             |           |
|                                                              |                                                               |           |
| Variable:                                                    | [Process.Variables.Output.DNS Server]                         |           |
| New valu                                                     | JP: Duferfelleur, Eutensien: Cet CPNP JP JP DNC Ceruer]       |           |
| Holl Ide                                                     | I <u>worknow, Extension, der CENN IF.IF DNS Server</u>        | <u>#1</u> |
|                                                              |                                                               |           |
| Variable:                                                    | [Process.Variables.Output.VLAN Object Reference]              |           |
| New valu                                                     | e: [Workflow, Extension: Get CPNR IP.VLAN Object Reference]   |           |
|                                                              |                                                               |           |
|                                                              |                                                               |           |
| Variable:                                                    | [Process.Variables.Output.Service Item Record Name]           |           |
| New valu                                                     | ie: [Workflow, Extension: Get CPNR IP.IP Address Record Name] |           |
|                                                              |                                                               |           |
|                                                              |                                                               |           |

#### Get IP Address >> User Defined

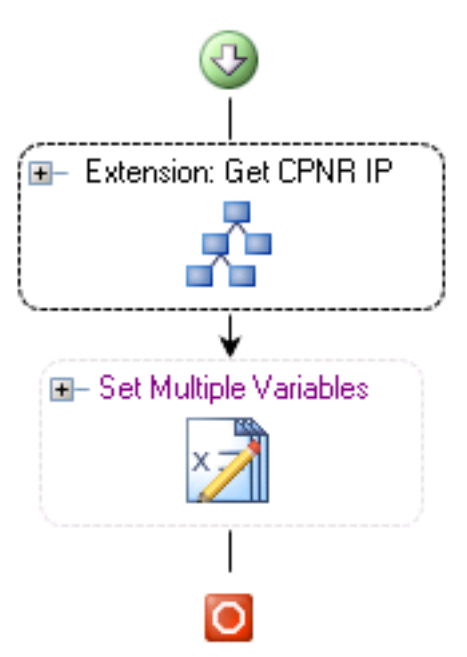

7. 完成此程式後,工作流程應如下圖所示:

8. 儲存進程並退出。

#### 新增副檔名:返回CPNR IP

- 1. 複製進程擴展:返回CPNR IP。建議對副本進行本地重新命名。
- 2. 編輯Return IP Address >> User Defined工作流程。
- 3. 新增副檔名**副本:將CPNR IP流**程返回到工作流
- 4. 在輸入頁籤上,新增下表列出的值:此映像提供組態範例。

| Properties - Extension: Return CPNR IP (Start Process)                       |  |  |  |
|------------------------------------------------------------------------------|--|--|--|
| General Start Point Target Credentials Inputs Knowledge Base Result Handlers |  |  |  |
| IP Address:                                                                  |  |  |  |
| [Process.Variables.Input.IP Address]                                         |  |  |  |
| VLAN Instance:                                                               |  |  |  |
| [Process.Variables.Input.VLAN Instance]                                      |  |  |  |
| Container:                                                                   |  |  |  |
|                                                                              |  |  |  |
| Device Type:                                                                 |  |  |  |
| Server                                                                       |  |  |  |
|                                                                              |  |  |  |

#### Return IP Address >> User Defined

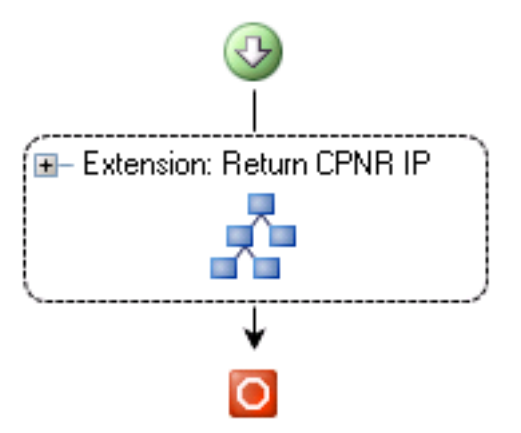

5. 完成此程式後,工作流程應如下圖所示:

6. 儲存進程並退出。

# 相關資訊

• 技術支援與文件 - Cisco Systems